## **Defining Presets for Printing on MAC OS.**

You can define a preset from the print dialog. First, change the settings for what you want, and then choose the **Presets** > **Save current settings as default...** menu.

1. Open a document to print, the application you are printing from should be shown by the arrow below.

| anicella Anice Designatio APP-2012 (MALALIZ) (2):00-18                                                                                                    |                                           |
|----------------------------------------------------------------------------------------------------|-------------------------------------------|
| 27-registration<br>Programme<br>SettersingBe Reter Settersing Incodes to Methods for Course<br>SettersingBe Reterring International Parameters<br>Phttps://www.course.com/settersingBetarsingBetars | Presets: Default Settings                 |
| BRAAL INC. BREAL INC. BREAL INC. INC. A STREAM INC. INC. A STREAM INC. INC. A STREAM INC. INC. INC. INC. INC. INC. INC. INC.                                                                                                    | Copies: 1                                 |
| Hadamalatan Bakatan Hadamaranan<br>Patamalatan Patakan Patakan Patakan Patakan Patakan Patakan Patakan Patakan Patakan Patakan Patakan Patakan Pat<br>Altan Adam Senakan Patakan Patakan Patakan Patakan Patakan Patakan Patakan Patakan Patakan Patakan Patakan Patakan<br>Patakan Patakan Patakan Patakan Patakan Patakan Patakan Patakan Patakan Patakan Patakan Patakan Patakan Patakan                                                                                                    | Pages: O All                              |
| 1.467 * 100.467 ************************************                                                                                                    | From: 1 to: 1                             |
|                                                                                                    | Paper Size: 8 1/2x11 8.50 by 11.00 inches |
|                                                                                                    | Orientation:                              |
|                                                                                                    |                                           |
|                                                                                                    | TextEdit 😂                                |
|                                                                                                    | Print header and footer                   |
|                                                                                                    | Rewrap contents to fit page               |
|                                                                                                    |                                           |
| (≪ < 1 of 1 (> >>)                                                                                                    |                                           |
|                                                                                                    |                                           |

2. Click on 🗾 and a drop down menu will appear.

|                                                                                                    | Printer: Secure-Print-Konica                                 |       |
|----------------------------------------------------------------------------------------------------|--------------------------------------------------------------|-------|
| allocation data and an annual and an annual annual annual annual annual annual annual annual annual annual annu<br>Mitheanna annual annual annual annual annual annual annual annual annual annual annual annual annual annual annual<br>Mitheanna annual annual annual annual annual annual annual annual annual annual annual annual annual annual annu<br>Mitheanna annual annual annu<br>annual annual annual annual annual annual annual annual annual annual annual annual annual annual annual annual annual annual annual annual annual annual annual annual annual annual annual annual annual annual annual annua<br>annual annua | Presets: Default Settings                                    |       |
| TELEVISION TELEVISION  TELEVISION TELEVISION                                                                                                    | Copies: 1                                                    |       |
| The second second secon                | Pages: O All<br>From: 1 to: 1                                |       |
|                                                                                                    | Paper Size: 8 1/2x11 8.50 by 11.00 in                        | nches |
|                                                                                                    | Orientation:                                                 |       |
|                                                                                                    | Layout<br>Color Matching<br>Paper Handling                   |       |
|                                                                                                    | Cover Page                                                   |       |
| PDF Hide Details                                                                                                    | Output Method<br>Layout / Finish<br>Paper Tray / Output Tray | Print |
|                                                                                                    | Per Page Setting<br>Stamp / Composition<br>Quality           |       |

3. Select Layout/Finish and change the setting under Print Type: to 1-Sided

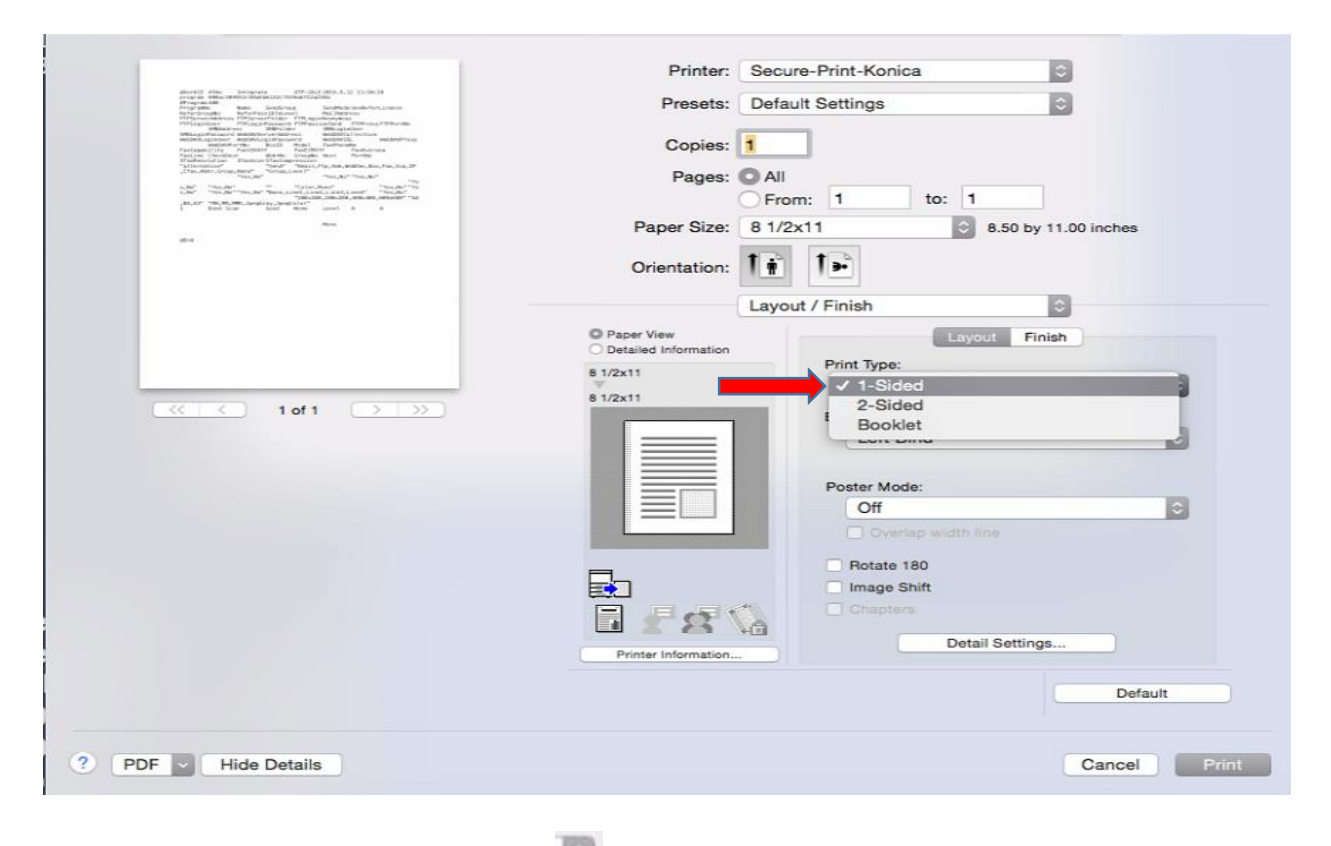

4. Next, select the Presets Button.

| anovil) the program #10.002.003.0.02 (10.00.0                                                                                                    |                                          |
|----------------------------------------------------------------------------------------------------|------------------------------------------|
| program Hello Jernico Rado Bacco Roma Clusters<br>Programme<br>Romanna Real Development (Real Development (Real Development<br>Romanna Real Development (Real Development (Real Development<br>Programma Real Development (Real Development (Real Development<br>Programma Real Development (Real Development (Real Development<br>Programma Real Development (Real Development (Real Development<br>Programma Real Development (Real Development (Real Development<br>Programma Real Development (Real Development (Real Development (Real Development<br>Programma Real Development (Real Development (Real Develop | Presets: Default Settings                |
| Billing Review Million Million  Million   Million   Million   Million   Million   Million   Million   Million   Million   Million   Million   Million   Million   Million   Million   Million   Million   Million   Million   Million    Million    Million    Million    Million    Million    Million     Million     Million     Million      Million                                                                                                    | Copies: 1                                |
| $ \begin{array}{c} (g_{1},g_{2})_{1}, g_{2}^{*}, g_{3}^{*}, g_{4}^{*}, g_{4}^$                | Pages: O All                             |
| ALAT 79-NUME, Angling, Specifier<br>1 mark loss loss loss loss aveil 0 0<br>Area                                                                                                    | Paper Size: 8 1/2x11 3 8.50 by 11.00 inc |
|                                                                                                    | • • • • • • • •                          |
|                                                                                                    | Orientation:                             |
|                                                                                                    | TextEdit                                 |
|                                                                                                    | Print header and footer                  |
|                                                                                                    | Rewrap contents to fit page              |
| ((() 1 of 1 ))                                                                                                    |                                          |
|                                                                                                    |                                          |

5. Select Save Current Settings as Preset...

| <pre>main formation and main and main a</pre> | Printer: Su<br>Presets ✓ Di<br>La<br>Copies 1<br>Pages 1<br>2<br>Paper Size<br>Si<br>Orientation | ecure-Print-Konica<br>efault Settings<br>ast Used Settings<br>Sided Color<br>Sided Grayscale<br>Sided Golor<br>Sided Grayscale<br>ave Current Settings as Preset<br>how Presets<br>ayout / Finish | 00 inches    |
|----------------------------------------------------------------------------------------------------|--------------------------------------------------------------------------------------------------|----------------------------------------------------------------------------------------------------|--------------|
| (() 1 of 1 () () () () () () () () () () () () ()                                                                                                    | Paper View<br>Detailed Information                                                               | Layout Fin<br>Print Type:<br>1-Sided<br>Binding Position:<br>Left Bind<br>Poster Mode:<br>Off<br>Overlap width fine<br>Rotate 180<br>Image Shift<br>Chapters<br>Detail Setting:                   | b            |
| ? PDF Hide Details                                                                                                    |                                                                                                  |                                                                                                    | Cancel Print |

6. Input a name for the Preset, select "Only this printer". And press OK

| Preset Name:          | Preset NAME like "1 sided"        |        |    |
|-----------------------|-----------------------------------|--------|----|
| Preset Available For: | Only this printer<br>All printers |        |    |
|                       |                                   | Cancel | OK |

**NOTES:** You can repeat this method for other profiles and store other presets for many types of jobs.

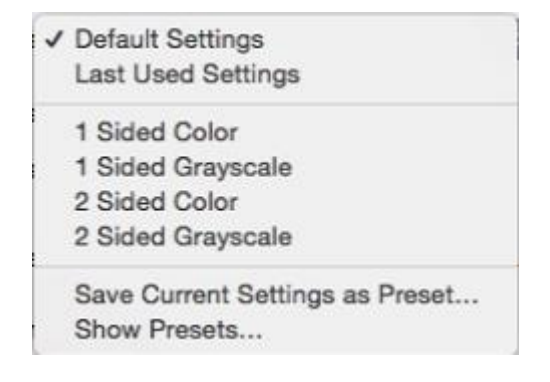